# ANLEITUNG FÜR MICROSOFT TEAMS

# INHALT

| 1 | Was ist Microsoft Teams?2               |                                                 |  |  |  |  |
|---|-----------------------------------------|-------------------------------------------------|--|--|--|--|
| 2 | 2 Wie kann ich Microsoft Teams öffnen?2 |                                                 |  |  |  |  |
|   | 2.1                                     | Browser2                                        |  |  |  |  |
|   | 2.2                                     | Desktop Programm2                               |  |  |  |  |
|   | 2.3                                     | Handy App2                                      |  |  |  |  |
| 3 | Wel                                     | che Funktionen gibt es in Microsoft Teams?3     |  |  |  |  |
|   | 3.1                                     | Beiträge3                                       |  |  |  |  |
|   | 3.2                                     | Dateien3                                        |  |  |  |  |
|   | 3.3                                     | Kursnotizbuch3                                  |  |  |  |  |
|   | 3.4                                     | Aufgaben3                                       |  |  |  |  |
|   | 3.5                                     | Chat3                                           |  |  |  |  |
|   | 3.6                                     | Kalender3                                       |  |  |  |  |
|   | 3.7                                     | Aktivität3                                      |  |  |  |  |
| 4 | Wie                                     | arbeite ich mit Microsoft Teams am PC?4         |  |  |  |  |
|   | 4.1                                     | Team auswählen4                                 |  |  |  |  |
|   | 4.2                                     | Beiträge4                                       |  |  |  |  |
|   | 4.3                                     | Dateien4                                        |  |  |  |  |
|   | 4.4                                     | Kursnotizbuch                                   |  |  |  |  |
|   | 4.5                                     | Aufgaben5                                       |  |  |  |  |
|   | 4.6                                     | Chat6                                           |  |  |  |  |
|   | 4.7                                     | Kalender6                                       |  |  |  |  |
|   | 4.8                                     | Aktivität6                                      |  |  |  |  |
| 5 | Wie                                     | arbeite ich mit Microsoft Teams am Smartphone?7 |  |  |  |  |
|   | 5.1                                     | Team auswählen7                                 |  |  |  |  |
|   | 5.2                                     | Beiträge7                                       |  |  |  |  |
|   | 5.3                                     | Dateien7                                        |  |  |  |  |
|   | 5.4                                     | Aufgaben7                                       |  |  |  |  |
|   | 5.5                                     | Chat8                                           |  |  |  |  |
|   | 5.6                                     | Kalender                                        |  |  |  |  |
|   | 5.7                                     | Aktivität8                                      |  |  |  |  |

# **1 WAS IST MICROSOFT TEAMS?**

Microsoft Teams ist eine Lernplattform für den Dokumentenaustausch mit den Lernenden, für Kommunikation und für Kollaboration.

# 2 WIE KANN ICH MICROSOFT TEAMS ÖFFNEN?

Es gibt drei Möglichkeiten: Über den Browser (am besten eignet sich hier GoogleChrome), über das Desktop Programm oder über die Handy App.

#### 2.1 Browser

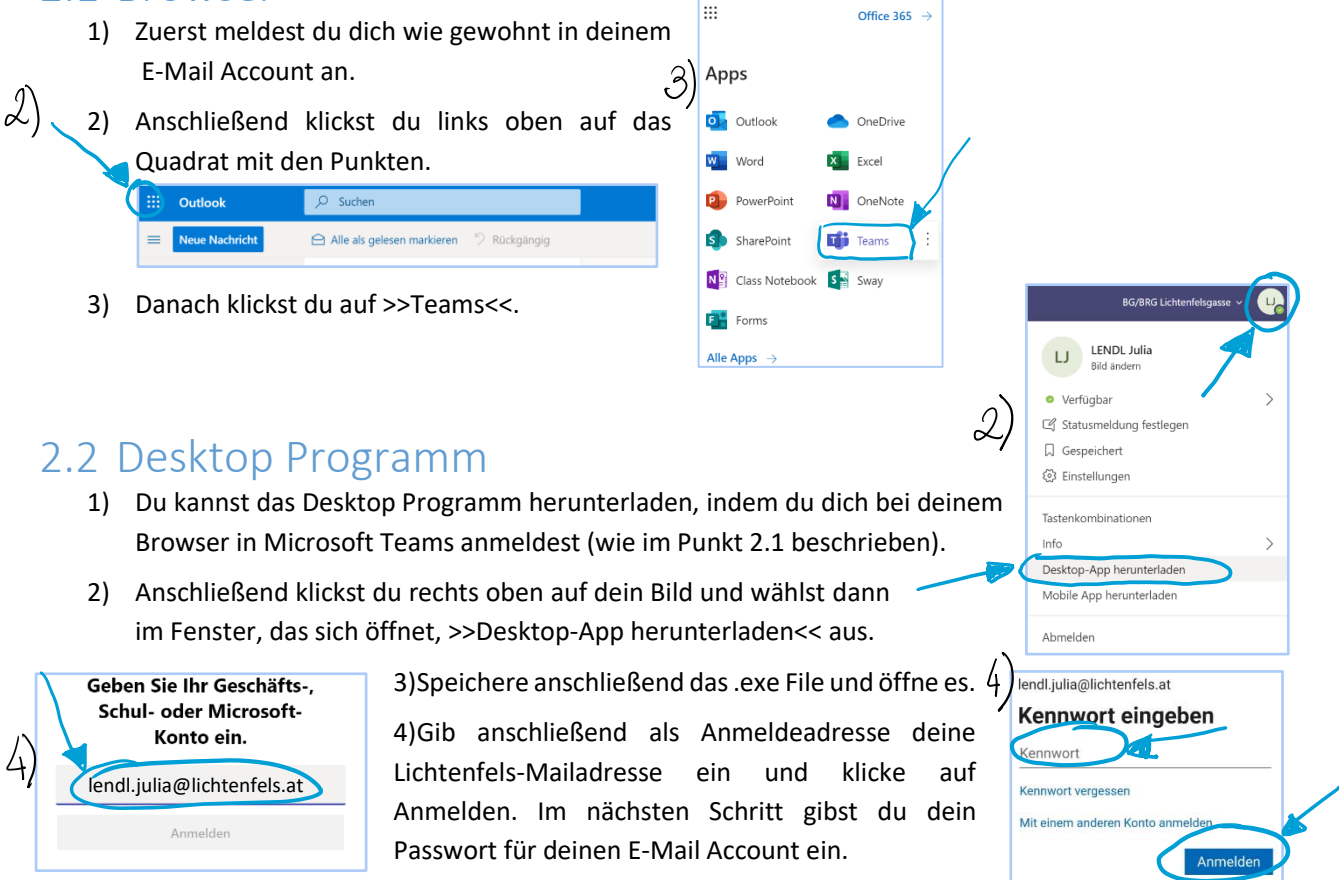

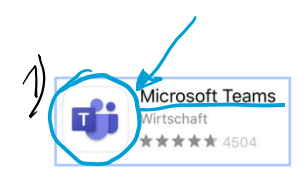

## 2.3 Handy App

1) Suche in deinem App-Store oder Play-Store nach der App Teams und lade sie herunter.

2) Tippe nach der Installation auf Anmelden und gib anschließend deine Mail-Adresse ein und dein Passwort.

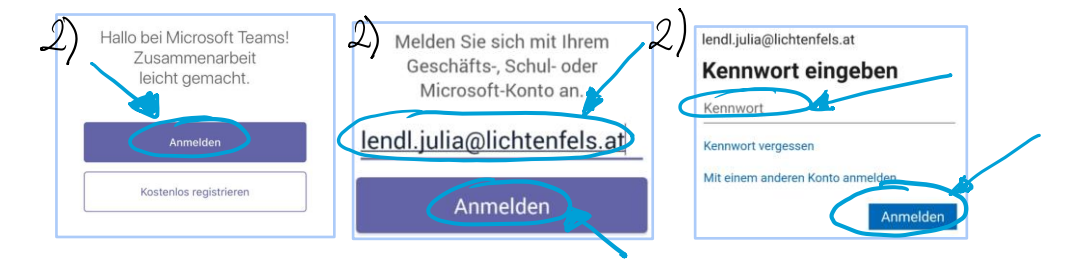

#### 3.1 Beiträge

Im Tab Beiträge kann man mit der Klasse und der Lehrperson kommunizieren. Der Vorteil gegenüber Mail ist, dass die Konversationen klar einem Fach zugeordnet sind. Alles was hier geschrieben wird, kann jedes Mitglied in deinem Team lesen. Du kannst hier sehen, wenn dir deine Lehrperson etwas mitteilen möchte und es werden dir die neuesten Aufgaben angezeigt.

#### 3.2 Dateien

In diesem Tab können Dateien hochgeladen werden. Hier kann dir deine Lehrperson z.B. Übungsmaterialien hochladen. Auch du kannst hier etwas hochladen, achte aber darauf, dass alle Schülerinnen und Schüler in deinem Kurs diese Dateien sehen können.

#### 3.3 Kursnotizbuch

Ist ein Notizbuch in dem es verschiedene Bereiche gibt.

Es gibt einen Bereich, in dem die Lehrperson Notizen hochladen kann. Dieser Bereich ist für alle Schülerinnen und Schüler sichtbar.

Dann gibt es deinen eigenen Bereich mit deinem Namen. Er ist nur für dich und deine Lehrperson sichtbar.

Die beiden Bereiche können noch weiter unterteilt sein. Zum Beispiel könntest du ein Notizheft für Mitschriften und ein zweites Notizheft für Aufgaben haben.

## 3.4 Aufgaben

Hier kann dir deine Lehrperson Aufgaben, die du bis zu einem bestimmten Zeitpunkt erledigen sollst, hochladen. Die Lehrperson kann deine Aufgabe beurteilen und dir Feedback dazu geben. Alles was du hier hochlädst, kannst nur du und deine Lehrperson sehen.

#### 3.5 Chat

Hier kannst du Kontakt zu Lehrpersonen und anderen Schülerinnen und Schülern aufnehmen.

## 3.6 Kalender

Jede Klasse hat einen zentralen Kalender. Dieser wird in allen Fach-Teams der Klasse angezeigt. In jedem Kalender können sowohl von Lehrpersonen als auch von dir Termine eingetragen werden. Hier können Hausaufgaben und andere Termine eingetragen werden.

#### 3.7 Aktivität

Hier kannst du alle Neuigkeiten sehen, z.B. wenn du eine neue Aufgabe bekommst oder wenn eine Aufgabe zurückgegeben und bewertet wurde.

# 4 WIE ARBEITE ICH MIT MICROSOFT TEAMS AM PC?

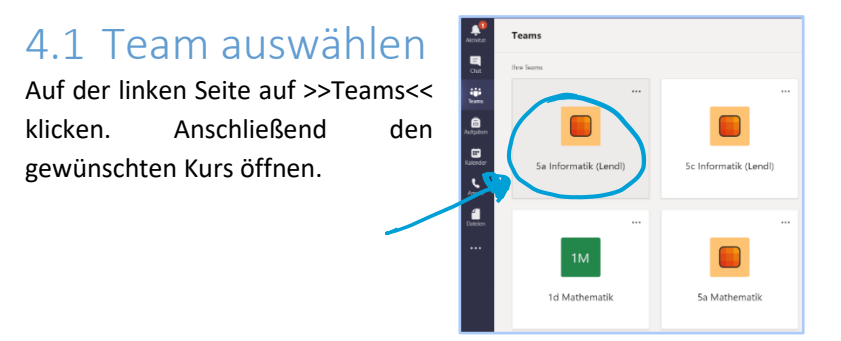

| 4.2    | Beiträge                                                |  |
|--------|---------------------------------------------------------|--|
| јв All | gemein Beiträge vateien Kursnotizbuch Aufgaben Noten    |  |
| 2      | Wakolbinger Bernhard 18:40<br>Dies ist ein Muster-Text. |  |
|        | ← Antworten                                             |  |
|        |                                                         |  |
| A      | Assignments 18:49                                       |  |
| ۵,     | Aufgabenblatt zum Thema XY<br>Due Mar 20                |  |
|        | View assignment                                         |  |
|        | ← Antworten                                             |  |
|        |                                                         |  |
|        | Neue Unterhaltung. Geben Sie zum Erwähnen @ ein.        |  |
|        | A₂ C ⊙ @ ij ij Ō4 № ♀ …                                 |  |

Hier siehst du, dass Prof. Wakolbinger etwas in die Klassengruppe geschrieben hat. Außerdem kannst du sehen, dass eine neue Aufgabe bereitsteht.

#### 4.3 Dateien

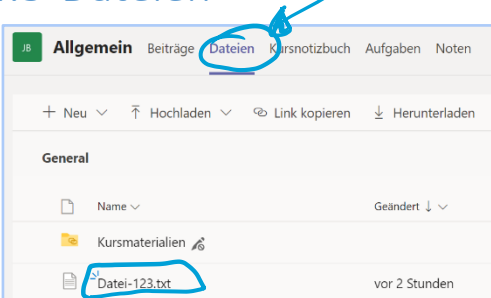

Hier kannst du die hochgeladenen Materialien sehen.

# 4.4 Kursnotizbuch

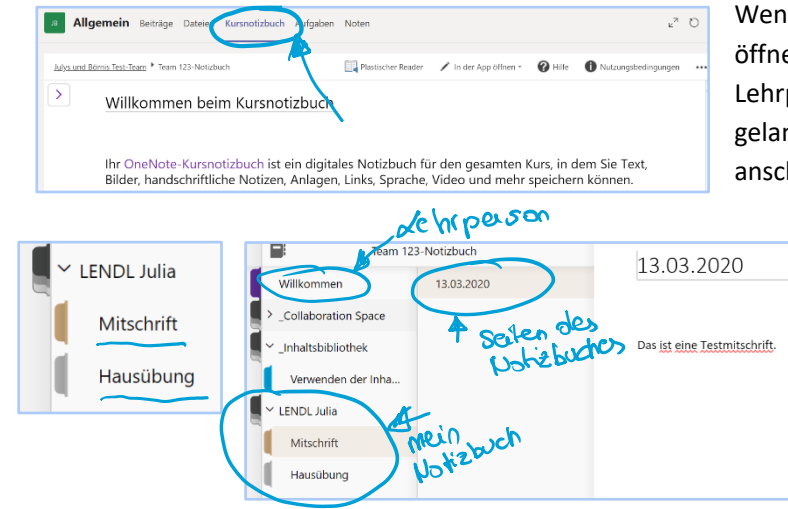

Wenn du auf den Tab >>Kursnotizbuch<< klickst, öffnet sich standardmäßig das Notizbuch deiner Lehrperson. Um auf dein eigenes Notizbuch zu gelangen, klicke auf den Violetten Pfeil und klicke anschließend deinen Namen.

> Du kannst pro Notizbuch mehrere Seiten anlegen, z.B. für jeden Tag eine neue Seite.

> Das Notizbuch ganz oben, in unserem Fall "Willkommen", ist immer das Notizbuch der Lehrperson.

## 4.5 Aufgaben

- Aufgaben, die du zu erledigen hast, findest du unter dem Punkt >>Zugewiesen<<. Im Beispiel rechts siehst du, dass du eine Aufgabe zum "Aufgabenblatt zum Thema XY" erhalten hast und diese bis zum 20. März 2020 23:59 abgeben sollst.
- Um den Inhalt der Aufgabe zu sehen, klicke auf den Namen der Aufgabe, in unserem Fall auf "Aufgabenblatt zum Thema XY".
- In den Anweisungen siehst du deinen Arbeitsauftrag.
- Bei den Referenzmaterialien kann es sich nun um ein Dokument handeln, welches du ausfüllen und bearbeiten sollst oder um ein Dokument, welches weitere Aufgabenstellungen beinhaltet.
  - Ausfüllbares Dokument: Wenn es sich um ein Dokument handelt, welches du ausfüllen sollst, dann

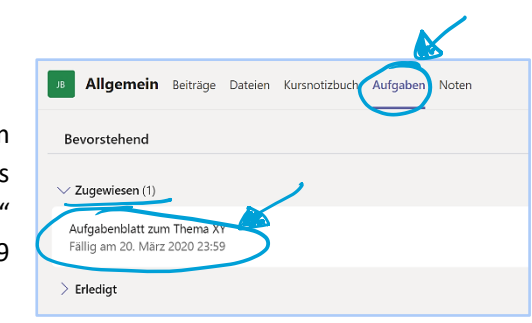

| Zurück                                                                                                    | 4        | Abgeben         |
|----------------------------------------------------------------------------------------------------|----------|-----------------|
| Aufgabenblatt zum Thema XY<br>Fällig am 20. März 2020 23:59                                                    |          |                 |
| Anweisungen<br>1. Löse die Aufgaben bis 20.3. und lade deine Lösungen in diesem Bereich als Foto oder<br>hoch. | eingesca | anntes Dokument |
| Referenzmaterialien                                                                                            |          |                 |
| Meine Arbeit<br>+ Arbeit hinzufügen                                                                            |          |                 |
| Punkte<br>Keine Punkte                                                                                         |          |                 |
|                                                                                                    |          |                 |
| Aufgabenblatt-XY.txt                                                                                           |          | Schließen       |
| Aufgabenblatt-XY.txt<br>1 Dies ist ein Aufgabenblatt zum Thema XY.                                             |          |                 |

klicke bitte darauf. Es öffnet sich dann in Microsoft Teams ein neues Fenster mit dem Dokument. Nun kannst du es bearbeiten. Wenn du mit dem Bearbeiten fertig bist, klicke auf Schließen, das Dokument wird automatisch gespeichert.

- o Nicht ausfüllbares Dokument: Um den Inhalt des Dokuments zu sehen, klicke darauf.
- Um eine Arbeit hochzuladen, klicke auf >>Arbeit hinzufügen<<. Es öffnet sich anschließend ein neues Fenster. Wenn du die Datei auf dem Computer gespeichert hast, dann klicke auf >>Von diesem Gerät hochladen<<. Suche anschließend dein Dokument und klicke auf >>Öffnen<<. Danach musst du kurz warten, dein Dokument wird hochgeladen. Um den Vorgang abzuschließen, klicke anschließend auf >>Fertig<<.</li>

| OneDrive                     | OneDrive                               | > |
|------------------------------|----------------------------------------|---|
| + Neue Datei                 | V 🗋 Name Geändert                      |   |
| ල Link                       | Informatik 23. Sep. 2019               |   |
| ម៉េះ Teams                   | KV 23. Sep. 2019                       |   |
|                              | Mathematik 23. Sep. 2019               |   |
|                              | AB_Prozentrechnung-3K 12. Feb. 2020    |   |
|                              | DigitalUnterstütztesLern 20. Okt. 2019 |   |
| /                            | Dokument.docx 18. Okt. 2019            |   |
|                              | Gruppennetz.docx 20. Okt. 2019         |   |
| A Van diagem Carët bachladan |                                        |   |

/on diesem Gerät hochlad

| ganisieren 🔻 | Neuer On | dner                      | 8                                   | 🗄 🕶 🛄 🔞      | von diesem derar n    |
|--------------|----------|---------------------------|-------------------------------------|--------------|-----------------------|
| Schule       | * ^      | Name                      | Änderungsdatum                      | Тур          | 6                     |
| 📙 1 Klasse   | 1        | Kreis Marienkäfer.docx    | 12.12.2019 15:10                    | Microsoft Wo | [J.] Kreis Gerade.pdf |
| 3 Klasse     | *        | kreis_1.pdf               | 12.12.2019 15:10                    | PDF-Datei    | Wird hochgeladen      |
| 4 Klasse     | *        | Kreis_Gerade.pdf          | 16.12.2019 18:57                    | PDF-Datei    |                       |
| 5 Klasse     | *        | 🚾 Kreis_Gerade_Lösung.pdf | 16.12.2019 18:57                    | PDF-Datei 🗸  |                       |
| 02 Informat  | a v c    |                           |                                     | >            |                       |
|              | Dateinam | e: Kreis_Gerade.pdf       | <ul> <li>Kile Dateion (*</li> </ul> | ~            |                       |
|              |          |                           | Öffnen                              | Abbrechen    |                       |

- Abbrechen
   Fertig

   Abbrechen
   Fertig

   Curück
   Aufgabenblatt zum Thema XY

   Fällig am 20. März 2020 23:59
   Anweisungen

   1. Löse die Aufgabenblatt zum Thema XY
   Fällig am 20. März 2020 23:59

   Arweisungen
   1. Löse die Aufgabenblatt-XY.txt

   Itich
   Referenzmateriallen

   Weine Arbeit
   •••

   Aufgabenblatt-XY.txt
   •••

   Meine Arbeit
   •••

   Arbeit hinzufügen
   •••

   Paukte Keine Punkte
- Bei Punkte kannst du sehen, ob deine Lehrperson für diese Aufgabe Punkte vergibt und wenn ja, wie viele Punkte du maximal erreichen kannst.
- Abschließend musst du deine Aufgabe natürlich noch abgeben. Klicke hierfür auf >>Abgeben<<.

Möchtest du eine abgebene Aufgabe nochmals ändern, dann ist das möglich solange sie dir deine Lehrperson noch nicht zurückgegeben hat. Klicke hierfür auf die Aufgabe und auf >>Abgabe Rückgängig machen<<.

Aufgaben und >>Erledigt<<.

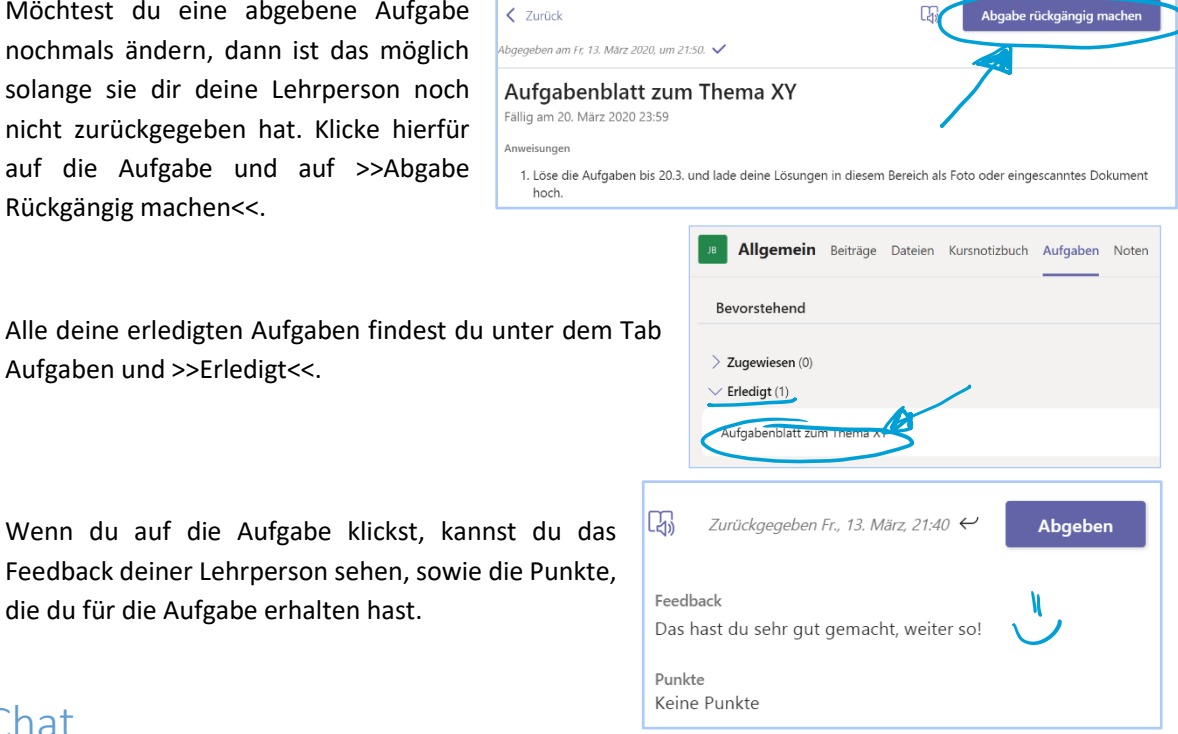

Wenn du auf die Aufgabe klickst, kannst du das • Feedback deiner Lehrperson sehen, sowie die Punkte, die du für die Aufgabe erhalten hast.

Chat

Aktivität

# 4.6 Chat

•

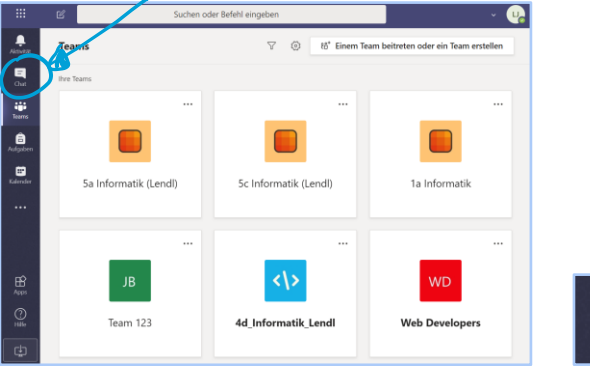

#### 4.7 Kalender

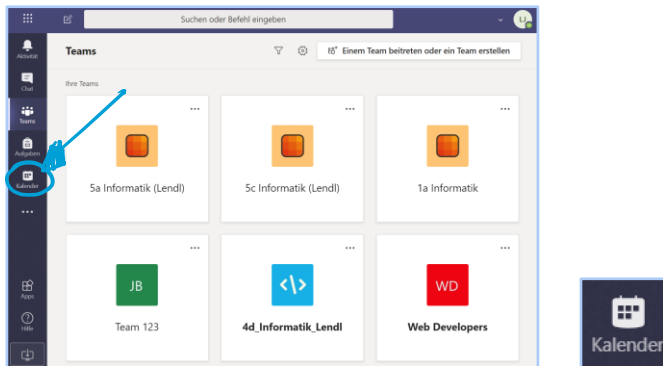

#### 4.8 Aktivität

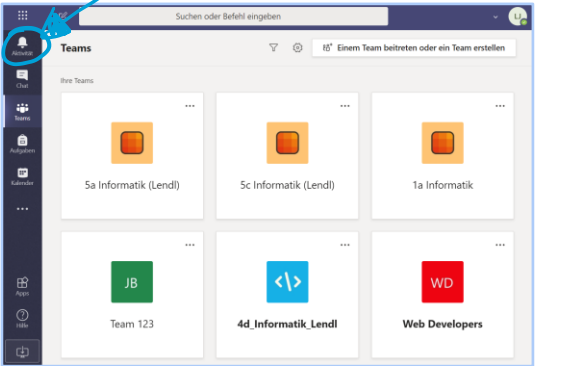

# 5 WIE ARBEITE ICH MIT MICROSOFT TEAMS AM SMARTPHONE?

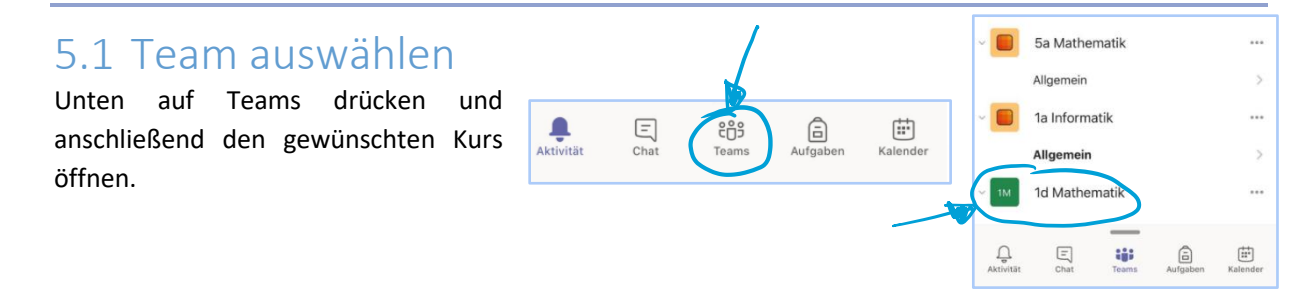

#### 5.2 Beiträge

 BEITRÄGE
 DATEIEN
 MEHR
 Hie

 C\* Wakolbinger B, hat LENDL J. zum T\*
 ...
 ...

 Image: Second Second S

Hier siehst du, dass Prof. Wakolbinger etwas in die Klassengruppe geschrieben hat. Außerdem kannst du sehen, dass eine neue Aufgabe bereitsteht.

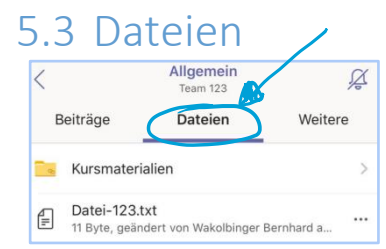

Hier kannst du die hochgeladenen Materialien sehen.

## 5.4 Aufgaben

 Du kommst zu den Aufgaben indem du bei Android Systemen auf >>Mehr<< bzw. bei Apple Geräten auf >>Weitere<< und anschließend auf >>Aufgaben<< drückst.</li>

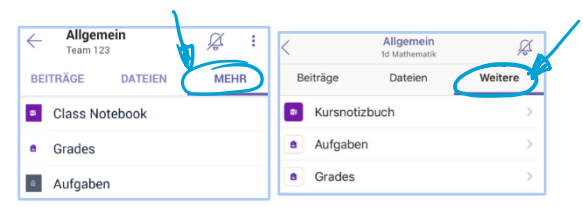

Team 123

Bevorstehend

- Aufgaben, die du zu erledigen hast, findest du unter dem Punkt
   >Zugewiesen<<. Im Beispiel rechts siehst du, dass du eine Aufgabe zum "Aufgabenblatt zum Thema XY" erhalten hast und diese bis zum 20. März 2020 23:59 abgeben sollst.
- Bei den Referenzmaterialien kannst du noch weitere Aufgabenstellungen erhalten. Um den Inhalt der Aufgabe zu sehen, drücke auf den Namen der Aufgabe, in unserem Fall auf "Aufgabenblatt zum Thema XY".
- In den Anweisungen siehst du deinen Arbeitsauftrag.
- Um ein Foto hochzuladen, klicke auf >>Arbeit hinzufügen<<. Drücke anschließend auf >>Von diesem Gerät hochladen<< (siehe nächste Seite).

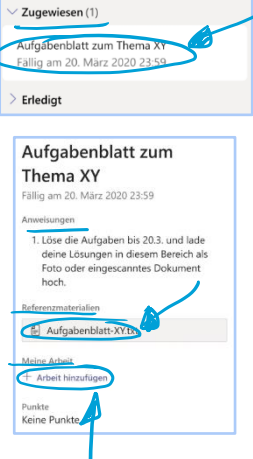

Bei Android musst du das Foto schon vorher aufgenommen haben, du kannst nur bereits gespeicherte Bilder hochladen. Nachdem du auf >>Von diesem Gerät hochladen<< gedrückt hast, öffnet sich dein Dateimanager. Wähle dann das gewünschte Bild aus und drücke auf Öffnen.

Bei Apple Geräten hast du mehrere Optionen. Unter >>Foto od. Video aufnehmen<< kannst du ein Foto hochladen, welches sich noch nicht auf deinem Handy befindet. Unter >>Fotomediathek<< kannst du ein Foto hochladen, welches du bereits auf deinem Handy gespeichert hast. Unter >>Durchsuchen<< kannst du auch andere Dokumente, welche sich auf deinem Handy befinden, hochladen.

- Bei Punkte kannst du sehen, ob deine Lehrperson f
  ür diese Aufgabe Punkte vergibt und wenn ja, wie viele Punkte du maximal erreichen kannst.
- Abschließend musst du deine Aufgabe natürlich noch abgeben. Klicke hierfür auf >>Abgeben<<.
- Möchtest du eine abgebene Aufgabe nochmals ändern, dann ist das möglich solange sie dir deine Lehrperson noch nicht zurückgegeben hat. Klicke hierfür auf die Aufgabe und auf >>Abgabe Rückgängig machen<<.</li>
- Alle deine erledigten Aufgaben findest du unter dem Tab Aufgaben und >>Erledigt<<.
- Wenn du auf die Aufgabe klickst, kannst du das Feedback deiner Lehrperson sehen, sowie die Punkte, die du für die Aufgabe erhalten hast.

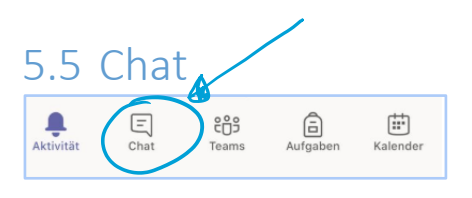

5.6 Kalender

E Chat

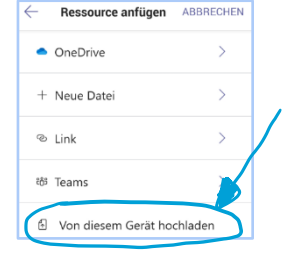

| Foto od. V                                                                                                    | /ideo aufnehme                | n         | Ø         |    |  |
|----------------------------------------------------------------------------------------------------|-------------------------------|-----------|-----------|----|--|
| Fotomedi                                                                                                    | athek                         |           |           |    |  |
| Durchsuc                                                                                                    | hen                           |           |           |    |  |
|                                                                                                    | Abbrech                       | en        |           |    |  |
|                                                                                                    |                               |           |           |    |  |
| <                                                                                                    | Team 1                        | 23        | Abgebe    | en |  |
| Zurückgegeb                                                                                                    | en Fr. 13. März, 21:40        | ę         |           |    |  |
| Aufgab<br>Fallig am 20.<br>Anweisungen                                                                                                    | enblatt zu<br>März 2020 23:59 | m The     | ema XY    |    |  |
| <ol> <li>Löse die Aufgaben bis 20.3. und lade deine<br/>Lösungen in diesem Bereich als Foto oder<br/>eingescanntes Dokument hoch.</li> </ol> |                               |           |           |    |  |
| Referenzmater                                                                                                    | ialien                        |           |           | _  |  |
| 🗐 Aufga                                                                                                    | benblatt-XY.txt               |           |           |    |  |
| Meine Arbeit                                                                                                    |                               |           |           |    |  |
| 년 1B967                                                                                                    | 184-93E6-4747-9               | 18-2FDC   | 79561 ••• |    |  |
| + Arbeit hin                                                                                                    | zufügen                       |           |           |    |  |
| Feedback                                                                                                    |                               |           |           |    |  |
| Punkte<br>Keine Punkte                                                                                                    |                               |           |           |    |  |
| <                                                                                                    | . Abgabe                      | rückgär   | ngig mach |    |  |
| Abgegeben                                                                                                    | am Fr, 13. März 2020          | um 21:50. | ~         |    |  |
| Aufgal<br>Fällig am 20                                                                                                    | enblatt zu<br>März 2020 23:59 | ım Th     | ema XY    | ŝ  |  |

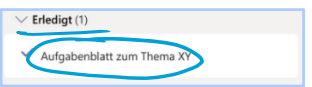

|                                              | Abgabe ruckgangig machen                                                                                  |
|----------------------------------------------|----------------------------------------------------------------------------------------------------|
| Abgegebe                                     | n am Fr, 13. März 2020, um 21:50. 🗸                                                                       |
| Aufga                                        | benblatt zum Thema XY                                                                                     |
| Fällig am 2                                  | 20. März 2020 23:59                                                                                       |
| Anweisunge                                   | en                                                                                                    |
| <ol> <li>Löse<br/>Lösur<br/>einge</li> </ol> | die Aufgaben bis 20.3. und lade deine<br>ngen in diesem Bereich als Foto oder<br>escanntes Dokument hoch. |
| Referenzma                                   | iterialien                                                                                                |
| 🗐 Aufi                                       | gabenblatt-XY.txt                                                                                         |
| Meine Arbe                                   | it                                                                                                    |
| 🛃 Krei                                       | s_Gerade.pdf                                                                                              |
| Feedback                                     | 1                                                                                                    |
| Das hast d                                   | u sehr gut gemacht, weiter so!                                                                            |
| Punkte                                       | $\cup$                                                                                                    |
| Keine Pun                                    | kte                                                                                                    |

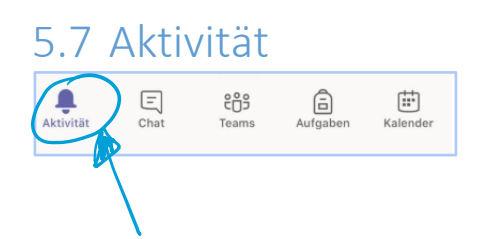

දිටුදු

ē

÷